문헌 검색Web Site인 PubMed의 사용방법 생명과학 문헌을 검색, 참조할 때 가장 유명하고 많이 사용되는 것이 바로 문헌검색서비스, Pub Med<sup>(1)</sup>이다. Pub Med는 미국 국립의학도서관 (NLM) 의 문헌 데이터를 검색하는 시스템으로, 미국 국립 바이오테크놀로지센 터 (NCBI)가 무상으로 제공하고 있다.

의학과 생명과학 분야의 문헌 (1960년대 중기 이후)을 망리하고 있으며, 키워드를 검색창에 입력하면 간단히 문헌검색을 할 수 있다.이미 보고된 문헌의 제목·저자·초록 외에 문헌에 따라서는 무료로 전문을 참조할 수있다.

검색 결과 화면으로 직접 이동하기 위한 URL과 검색결과를 파일에 저장 할 수도 있어, 결과를 원하는 형식으로 제공 받을 수 있어 편리하다.

### 간단한 조작법

몇 단어를 띄어쓰기 하여 검색창에 입력한 후 Enter나 Go 버튼을 클릭한 다 (그림 1). PubMed는 키워드를 자동으로 처리하여 문헌을 검색하므로, 검색결과는 그림 1과 같이 검색 총수와 문헌정보로 표시된다. 저자명을 클릭하면 초록를 참조할 수 있다.

PubMed는 이처럼 간단한 구조로 구성되어 있지만 검색 대상을 제한함으 로써 보다 효율적인 검색이 가능하다. 검색창 밑의 제목 Limits를 클릭하 면 그림 2의 화면이 나온다. 검색항목<sup>(2)</sup>과 문헌 중에서 의논 대상이 되는 연령층·성별 (사람에 한함), 연구대상 (사람 또는 동물) 등을 지정할 수 있다. 또한 같은 개념을 다룬다 해도 문헌에 따라 다른 용어로 표현될 경 우가 있지만 「MeSH Terms」에 지정된 키워드를 이용하면 개념을 망라해 검색 가능하다. MeSH (Medical Subject Headings)는 NLM이 제정한 의학 어휘집으로, 개념 및 물질명이 등록되어 있다. MeSH의 언어는 MeSH 브 라우저<sup>(3)</sup>에서 검색·정의 확인·지정이 가능하다. 이 밖에 subset (문헌 분류 방법 중 하나)에서는, 예를 들면「PubMed Central」을 지정하면 전문 무료 다운로드가 가능한 문헌만 대상으로 검색한다.

더 복잡한 문헌에는 논리연산자를 사용한다. 제목의 Preview/Index를 클 릭한 후 나온 화면 (그림 3)의 중간 정도 창에 키워드를 입력하고, 옆의 full down 메뉴에서 검색항목을 선택한 후 AND OR NOT 버튼을 클릭한 다. 그러면 조건이 부가된 키워드가 위의 검색창에 덧붙여진다. AND OR NOT은 논리연산자라고 불리며, AND는 키워드 모두, OR는 어느 하나, NOT은 그 키워드를 포함하지 않는 문헌을 검색한다. 아무것도 지정하지 않으면 AND 검색이 실시된다. 이 밖에 괄호 ()를 이용해 검색 우선순위 를 지정할 수 있다. 여러 개의 낱말이 하나의 키워드일 경우는 ""로 묶어 준다. 예를 들면「사람」을 제외한「당뇨병」이나「간장 또는 신장」의 경우는 ("diabetes mellitus" AND (liver OR kidney)) NOT human이 된다 (주: 키 워드에 ""를 이용하면 PubMed에 의한 자동처리가 이루어지지 않으며, 지정하지 않는 한 검색항목이 [All Fields]가 된다). Preview를 클릭하면 지 정내용과 검색 건수가 표시되므로 확인한 후 조건, 키워드를 추가한다.

검색 조건식은 Details 화면 (그림 4)의 PubMed 검색창 (Query Box)에 표시된다. 원하는 검색 조건식이 될 때까지 여기에서도 조작→검색이 가 능하다.

제목에는 상기 외에 검색내용을 기억하는 History, 검색결과를 저장하는 clipboard가 있다.

#### 검색결과 저장

검색결과 화면 (그림 1)에서 저장하고자 하는 문헌 옆의 체크박스에 check를 입력하고, display 옆의 full down 메뉴에서 표시형식을 선택한 후 send to에서<sup>「</sup>File」선택 후 send to 버튼을 클릭한다. 선택한 내용이

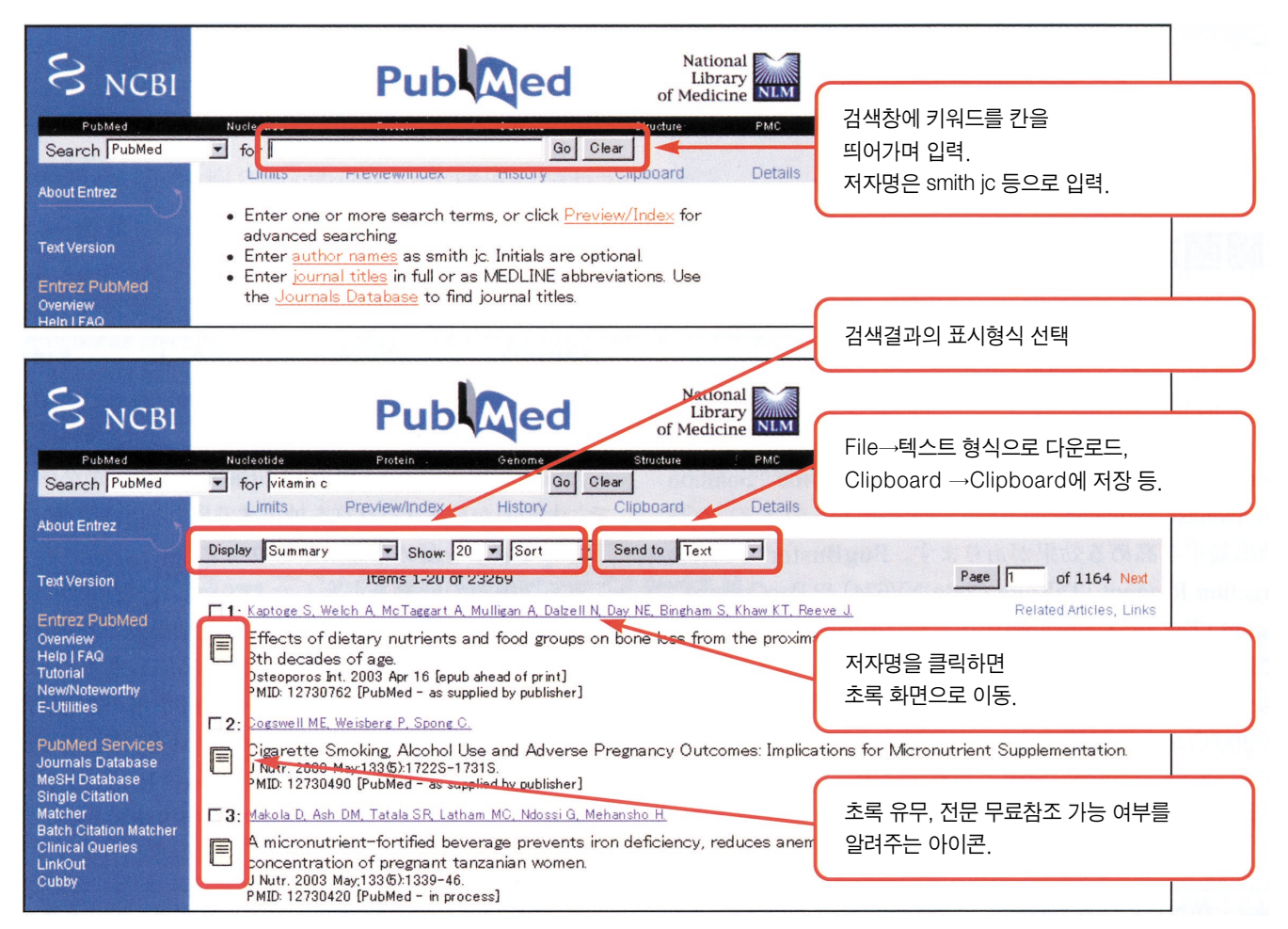

그림 1 PubMed 메인 화면

query라는 이름의 텍스트 형식으로 저장된다. 마찬가지로 clipboard를 선 택한 후 send to 버튼을 클릭하면 선택된 내용이 clipboard에 저장되므로 원하는 문헌을 clipboard에 모은 후 다운로드 할 수도 있다.

#### 링크

특정 정보로 직접 이동하는 것을 링크라고 한다. PubMed의 각 화면으로 의 링크를 작성하기 위한 간단한 가이드<sup>(4)</sup>가 있으며, 여기에는 키워드를 이용한 검색결과 및 지정한 ID가 존재하는 문헌으로의 링크 작성 예가 나 와 있다. 링크는 검색 사이트의 주소→command명→데이터베이스명의 형식으로 지정된다.

http://www.ncbi.nih.gov/entrez/query.fcgi?cmd= zhaosemaud & ab=데이터베이스명....

예를 들면 (hay fever OR asthma) AND (diet therapy OR drug therapy)라

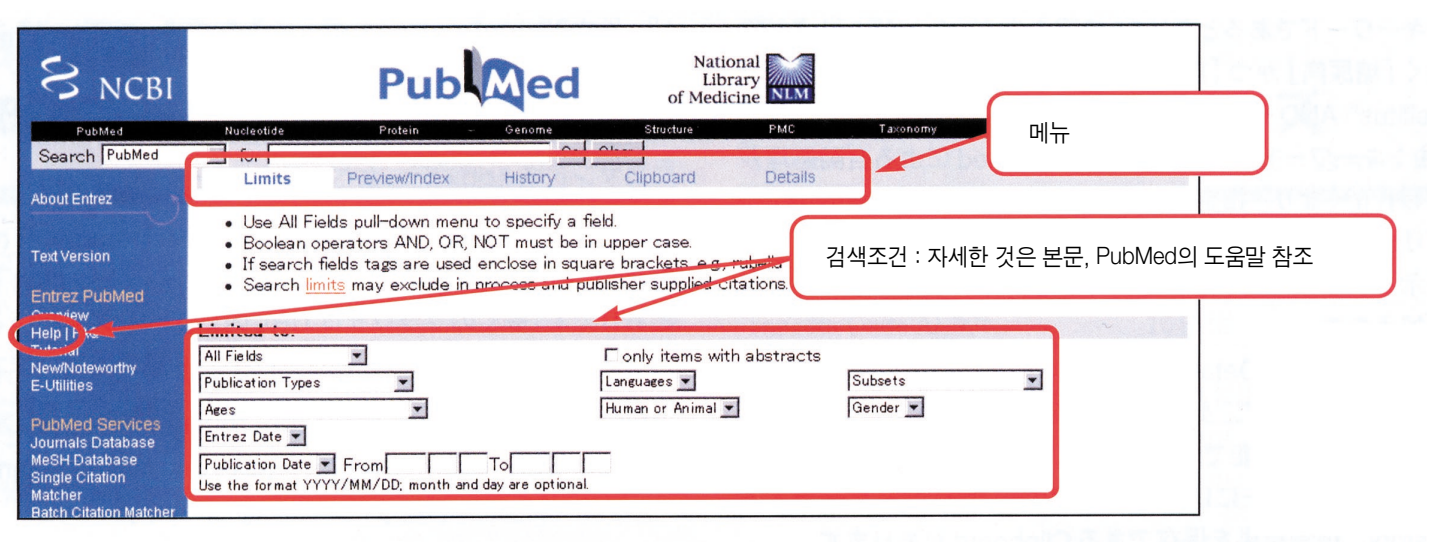

그림 2 Limits 화면을 이용한 검색

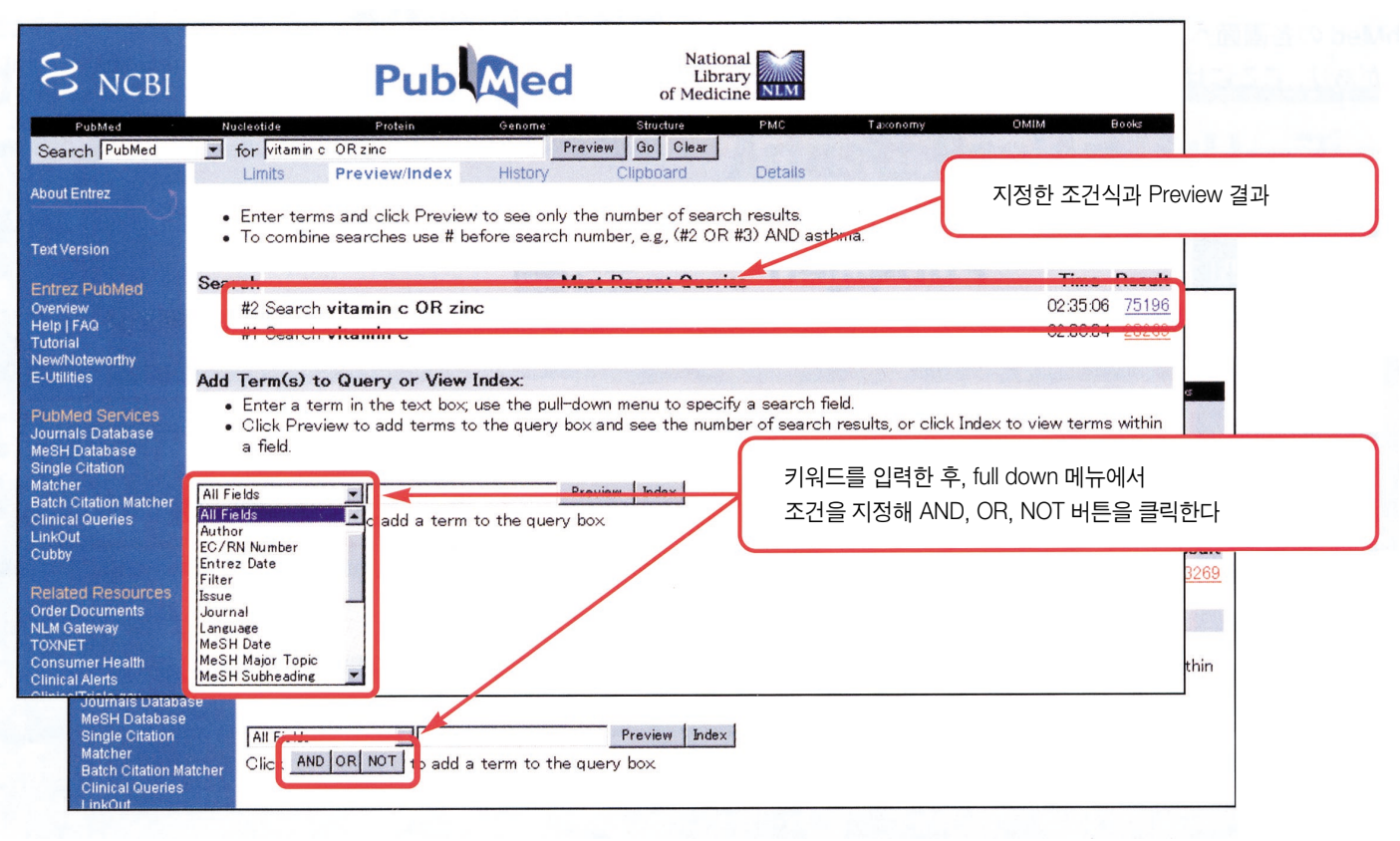

그림3 Preview/Index 화면

는 검색 조건에서의 검색결과로의 링크는 아래와 같다. (대부분의 브라우 저는 URL 안에 스페이스를 이용할 수 없으므로, 스페이스 대신 +기호를 이용하다)

http://www.ncbi.nih.gov/entrez/query.fcgi?cmd= search&db=pubmed&term=(hay+fever+OR+asthma) +AND+(diet+therapy+OR+drug+therapy)

위와 같은 문자열을 브라우저 주소란에 입력하거나 각종 소프트로 하이 퍼링크를 설정해두면 검색순서를 거치지 않고 직접 결과 화면으로 이동 할 수 있다. 데이터 취득 구조와 프로그래밍 지식이 있다면 대량의 데이터를 자동으 로 검색, 다운로드하여 데이터 mining에 이용할 수 있다.

## 인용 사이트

(1)http://www.ncbi.nim.nih.gov/entrez/query.fcgi?db=PubMed(2)http://www.ncbi.nim.nih.gov/entrez/query/static/help/pmhelp.html#SearchFieldDescriptionsandTags

(3)http://www.ncbi.nim.nih.gov/entrez/query.fcgi?db=mesh (4)http://www.ncbi.nih.gov/entrez/query/static/linking.html

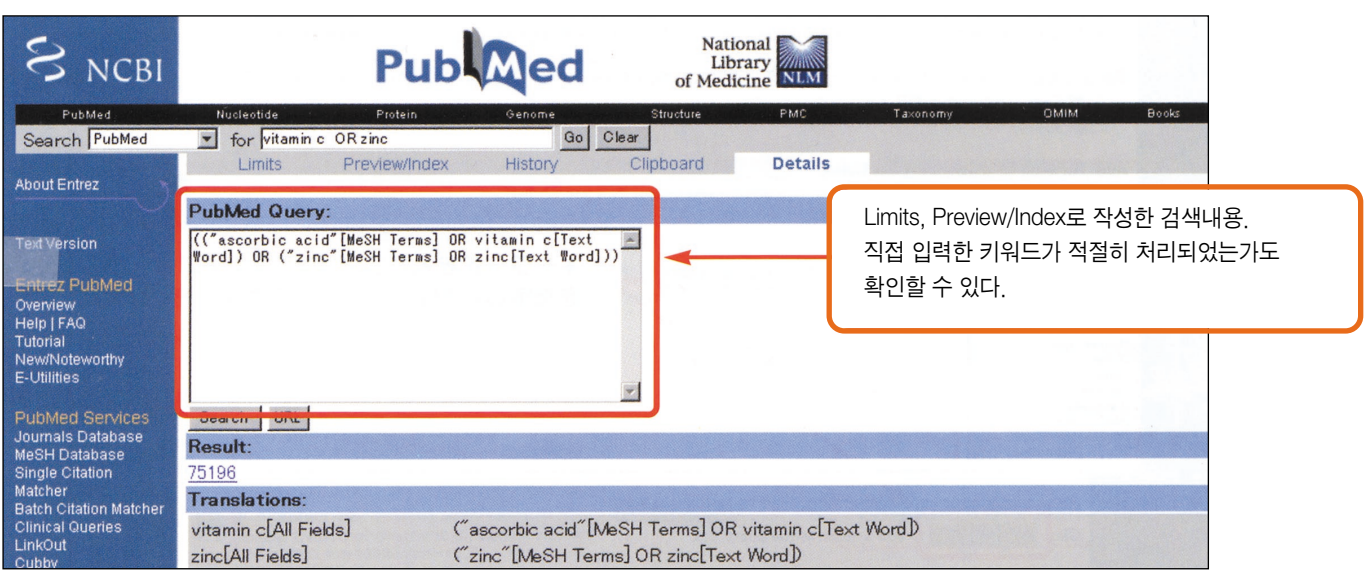

그림4 Details 화면

International and the second

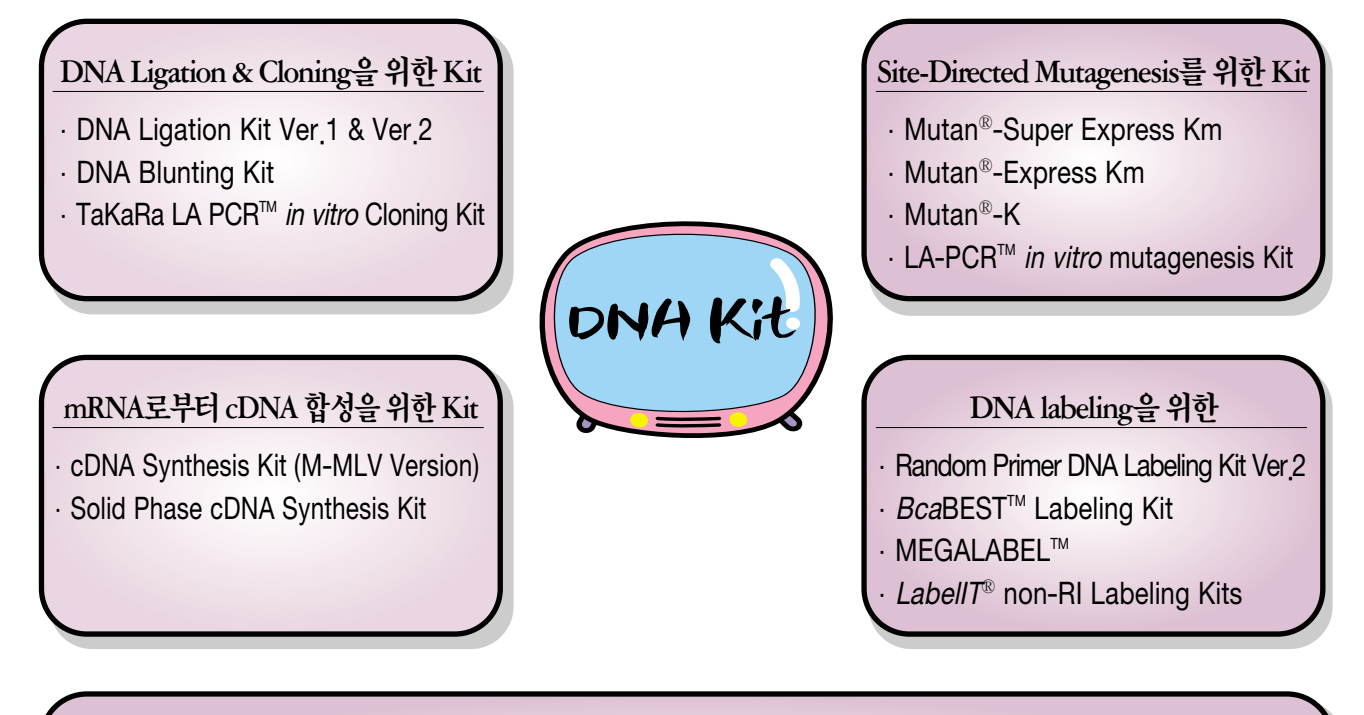

# 고순도의 DNA 추출을 위한

- · Dr. GenTLE™ (혈액용)
- · Nucleon™ Phytopure™ (식물용)
- · Miniprep DNA Purification Kit

- · Dr. GenTLE™ (효모용)
- · TaKaRa DEXPAT<sup>®</sup> (파라핀 포매 조직용)
- · SUPREC<sup>™</sup>-01 (DNA 단편 회수용)

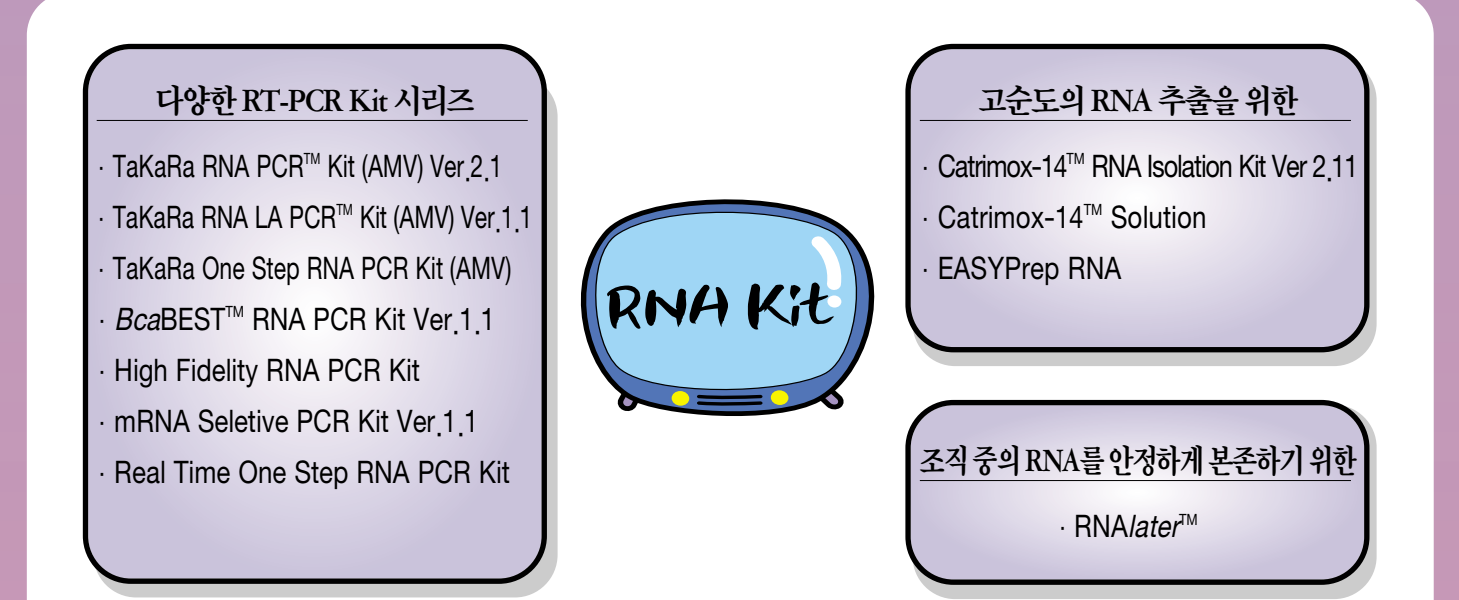

# 다카라코리아바이오메디칼(주) 135-855 서울시 강남구 도곡2동 451-3 TEL 02-577-2002 FAX 02-577-3691 URL www.takara.co.kr E-mail takara@takara.co.kr